# PANDUAN SISTEM INFORMASI DATA SANTA MARIA ANNUNTIATA

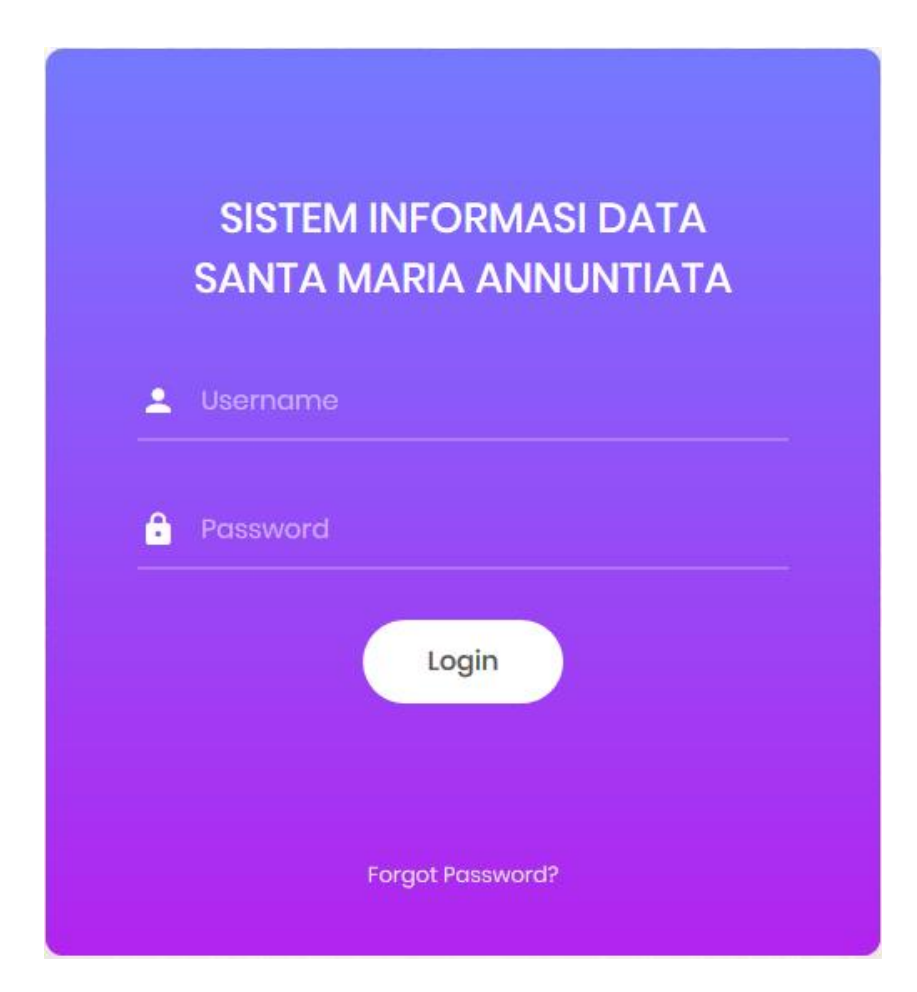

2018

### LOGIN

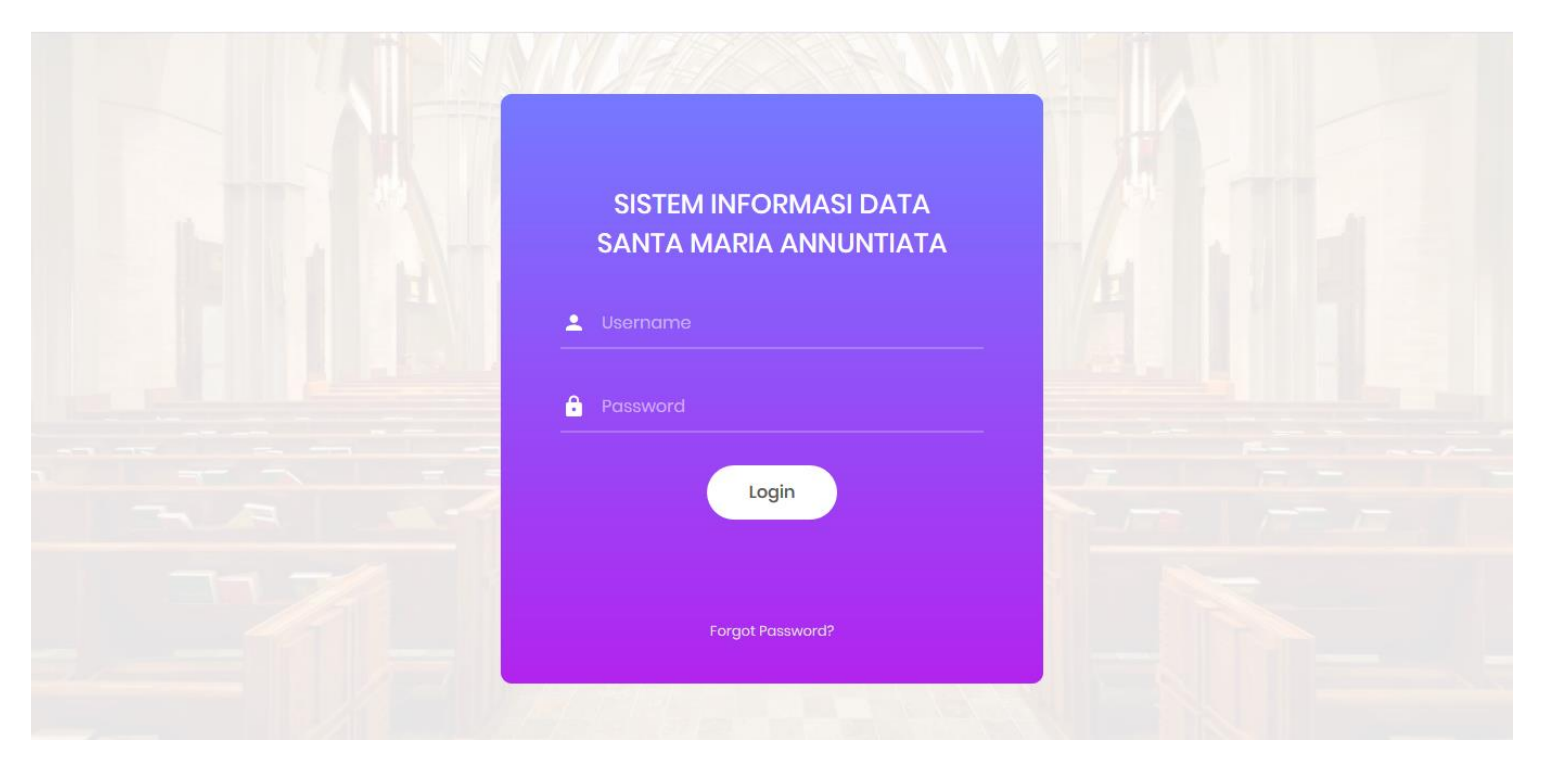

Untuk login dalam program ini, admin akan memverifikasi email anda, dan sistem akan memberikan email kepada anda berupa username dan password yang dapat anda gunakan untuk login.

| ТІМ | IT GEREJA Index x                                                                                                    | Ť                          | ē | 2 | Í |
|-----|----------------------------------------------------------------------------------------------------|----------------------------|---|---|---|
| ?   | webmail.data-sanmariann.com@srv147.main-hosting.eu<br>to me                                                                                                    | Aug 9 (4 days ago) 📩 🚺     | F | • |   |
|     | Selamat Anda Tergabung Dalam Tim Data Gereja.<br>Gunakan email dan paseword berikut ini untuk login di <u>https://data-sanmariann.com</u><br>Email :<br>password |                            |   |   |   |
|     | Email ini diciptakan sistem. Kami tidak akan membalas email yang ditujukan kepada kami, silahkan hubungi paroki setempat untuk mendapatkan                       | bantuan apabila kesulitan. |   |   |   |
|     |                                                                                                    |                            |   |   |   |

Jika anda sudah menerima email notifikasi dari program S.I.D. Santa Maria Annuntiata, silahkan masukkan email dan password yang tertera.

#### **TAMPILAN AWAL**

| =    |        | Role: | admin ~ |
|------|--------|-------|---------|
| Role | Choose |       | ~       |
|      |        |       |         |
|      |        |       |         |
|      |        |       |         |
|      |        |       |         |

Berikut adalah tampilan awal jika anda berhasil login. Hal yang perlu dilakukan pertama adalah menentukan role / hak akses yang diberikan oleh sistem.

| ≡         | Role: Operator Kegiatan - | admin ~ |
|-----------|---------------------------|---------|
| Role      | Operator Kegiatan         | ~       |
| Institusi | Choose                    | ] ~     |
|           | Choose                    |         |
|           | BIAK                      |         |
|           | ME                        |         |
|           | ST FABIANUS               |         |
|           |                           |         |
|           |                           |         |
|           |                           |         |
|           |                           |         |
|           |                           |         |
|           |                           |         |
|           |                           |         |
|           |                           |         |
|           |                           |         |
|           |                           |         |
|           |                           |         |
|           |                           |         |
|           |                           |         |
|           |                           |         |
|           |                           |         |

Jika anda sudah memilih role "operator kegiatan". maka akan muncul kolom pilihan institusi,silahkan anda memilih institusi yang diberikan oleh system.

| ≡         | R                 | ole: Operator Kegiatan - BIAK | admin v |
|-----------|-------------------|-------------------------------|---------|
| Role      | Operator Kegiatan |                               | ~       |
| Institusi | ЫАК               |                               | ~       |
|           |                   | \                             |         |
|           |                   | Role dan institusi aktif      |         |

Jika anda sudah memilih role dan institusi anda, maka pada tampilan akan tertampil rola dan insitusi yang telah anda pilih sebelumnya.

Pada contoh di atas dapat dijelaskan bahwa role yang dipilih adalah sebagai Operator Kegiatan dari insitusi BIAK. Sehingga anda hanya dapat mengakses institusi BIAK saja.

## **RUBAH PASSWORD AKUN**

Password adalah kunci pengaman terakhir yang anda miliki sebagai otentifikasi login terhadap akun anda.

Password haruslah bersifat pribadi dan susah ditebak, untuk mencegah penyalahgunaan dari pihak lain. Pada awal mulanya, anda akan diberikan password oleh system yang dikirim melalui email anda. Jika password tersebut dirasa susah untuk dihafalkan oleh anda, maka kita dapat mengubah password yang diberikan oleh system dengan password yang kita kehendaki sendiri.

| 希 Home          | ≡                                                                   | Role: Operator Kegiatan - BIAK | admin ~ |
|-----------------|---------------------------------------------------------------------|--------------------------------|---------|
| C Form Kegiatan | Change Password                                                     |                                |         |
| C Setting       | Password Lama*<br>Password Baru*<br>Ulangi Password Baru*<br>Simpan |                                |         |

Untuk merubahnya, anda dapat menuju menu setting. Nah, kini dilayar anda akan tampil 3 (tiga) kolom. Yakni *password lama, password baru, ulangi password baru*.

Password Lama : silahkan isi kolom ini dengan password anda yang masih berlaku saat anda login. apabila anda belum pernah mengganti password anda, silahkan masukkan password yang dikirimkan melalui email anda.

~ Password Baru : Silahkan masukkan password yang anda kehendaki.

~ Ulangi Password Baru : Pada kolom ini, silahkan masukkan password sesuai dengan password baru anda.

Jika anda salah memasukkan password lama anda, maka akan system tidak akan merubah password anda. Jika *ulangi password baru* anda tidak sesuai dengan kolom *password baru*, maka system juga tidak akan merubah password anda.

#### FORM KEGIATAN

| 希 Home                                                              | ≡                           |               | Role: Operator Kegiatan - BIAK |         |                        | admin ~   |  |  |
|---------------------------------------------------------------------|-----------------------------|---------------|--------------------------------|---------|------------------------|-----------|--|--|
| 🕼 Form Kegiatan                                                     | Tgl Pelaksanaan             | Hingga        |                                | Q       |                        |           |  |  |
| Kegiatan BIAK     FK.1     Conv. CSV. Excel. PDF. Print     Search: |                             |               |                                |         |                        |           |  |  |
|                                                                     | No Nama Insitusi            | Nama Kegiatan | Jenis Kegiatan                 | Tanggal | Cetak Edit Hap         | pus       |  |  |
|                                                                     | Showing 0 to 0 of 0 entries | No data avai  | adie in tadie                  |         | Previous N             | Vext      |  |  |
|                                                                     |                             |               |                                | Copyri  | ght © 2018 - Data Umai | t Katolik |  |  |

Pada tampilan menu *form kegiatan*, akan tampil tanggal pelaksanaan (FK. 1). Fungsinya adalah untuk memfilter seluruh kegiatan dari institusi anda berdasarkan range tanggal. Sehingga memudahkan anda untuk mensortir data berdasarkan tanggal yang anda butuhkan.

| 🕈 Form Kegiatan | Tgl Pelaksanaan             | 08/13/2018 |               | Hingga         | 08/2 | 27/20 | 18 |       |    |    |    | ۹ 🛹     | _ [   |          |        |
|-----------------|-----------------------------|------------|---------------|----------------|------|-------|----|-------|----|----|----|---------|-------|----------|--------|
| 🞗 Setting       |                             |            | 1             |                | ÷    |       | A  | ug 20 | 18 |    | ÷  | K       |       | гк. 4    |        |
|                 | List Kegiatan BIAK          | -          |               |                | Su   | Мо    | Tu | We    | Th | Fr | Sa |         |       |          | +      |
|                 |                             |            | FK. 2         |                | 29   | 30    | 31 | 1     | 2  | 3  | 4  | FK. 3   |       |          |        |
|                 | Copy CSV Excel F            | DF Print   |               |                | 5    | 6     | 7  | 8     | 9  | 10 | 11 | Search: |       |          |        |
|                 | No Nama Insitus             |            | Nama Kegiatan |                | 12   | 13    | 14 | 15    | 16 | 17 | 18 | Tanggal | Cetak | Edit     | Hanus  |
|                 |                             |            | Hama Rogiatan |                | 19   | 20    | 21 | 22    | 23 | 24 | 25 | ranggar | ootun | Luit     | Tupus  |
|                 |                             |            |               | No data availa | 26   | 27    | 28 | 29    | 30 | 31 | 1  |         |       |          |        |
|                 | Obsuring 0.4s 0.st0 setting |            |               |                | 2    | 3     | 4  | 5     | 6  | 7  | 8  |         |       |          |        |
|                 |                             |            |               |                |      |       |    |       |    |    |    |         |       | Previous | s Next |

Cara untuk mensortir adalah dengan mengklik kolom (FK.2) dan (FK.3), maka akan muncul calendar dan silahkan klik tanggal yang anda kehendaki. Setelah itu silahkan klik tombol *search* (FK.4). Pada contoh diatas, maka seluruh data yang akan tertampil adalah data tanggal 13 agustus 2018 hingga 27 Agustus 2018.

### **INPUT DATA KEGIATAN**

| 者 Home          | ≡                           |            |               |               | Role: Operator Kegia | itan - BIAK |         |            |          | admin        |
|-----------------|-----------------------------|------------|---------------|---------------|----------------------|-------------|---------|------------|----------|--------------|
| 🕼 Form Kegiatan | Tgl Pelaksanaan             | 08/13/2018 |               | Hingga        | 08/27/2018           |             | ٩       |            |          |              |
| 📽 Setting       | List Kegiatan BIAK          |            |               |               |                      | FK. S       | 5       |            |          | +            |
|                 | Copy CSV Excel PE           | F Print    |               |               |                      |             | Search: |            |          |              |
|                 | No Nama Insitusi            |            | Nama Kegiatan |               | Jenis Kegiatan       |             | Tanggal | Cetak      | Edit     | Hapus        |
|                 |                             |            |               | No data avail | able in table        |             |         |            |          |              |
|                 | Showing 0 to 0 of 0 entries |            |               |               |                      |             |         |            | Previous | Next         |
|                 |                             |            |               |               |                      |             | Соругі  | ght © 2018 | - Data l | Jmat Katolik |

Untuk menambahkan data kegiatan, anda dapat megklik tombol "+" (FK. 5), maka anda akan diarahkan pada laman yang lain seperti pada gambar dibawah.

| <u> </u>  |                           |                                                        |  |
|-----------|---------------------------|--------------------------------------------------------|--|
| 📽 Setting |                           |                                                        |  |
|           | Nama Institusi / Kelompok | BIAK                                                   |  |
|           | Penanggung Jawab          | Bapak XXX                                              |  |
|           | Nama Kegiatan             | Doa Bersama                                            |  |
|           | Jenis Kegiatan            | Doa Lingkungan 🗸                                       |  |
|           | Tujuan                    | File * Edit * Insert * View * Format * Table * Tools * |  |
|           |                           | ♠ // Formats · B I E E E E E E E · E · E · E E Ø E     |  |
|           |                           | tujuan                                                 |  |
|           |                           | Powered by Tru/ICE                                     |  |
|           |                           | p Words: 1                                             |  |
|           | Uraian Sasaran            | File - Edit - Insert - View - Format - Table - Tools - |  |
|           |                           | ♠ Pormats* B I E E E E E E E E E E E E C E Ø E         |  |
|           |                           | uraian                                                 |  |
|           |                           |                                                        |  |
|           |                           | p Words 1                                              |  |
|           | Tgl Pelaksanaan           | 08/13/2018 StD 08/13/2018 Waktu 12.50                  |  |
|           |                           |                                                        |  |

|                         | Powered by TrigHCE                                      |
|-------------------------|---------------------------------------------------------|
|                         | p Words: 1                                              |
| Tgl Pelaksanaan         | 08/13/2018 StD 08/13/2018 Waktu 12.50                   |
| Tempat                  | Ruang Serba Guna Gereja Santa Maria Annuntiata Sidoarjo |
| Anggaran Biaya Kegiatan | Peruntukan Kwantita Harga Satuan Jumlah                 |
| Indikator Keberhasilan  | Peserta Target Hadir % Keterangan                       |
| Catatan                 |                                                         |
| Keterangan              | File • Edit • Insert • View • Format • Table • Tools •  |
|                         | ★  Formats - B I E Ξ Ξ ■ Ⅲ - № Ξ Ξ Ø ■                  |
|                         | keterangan                                              |
|                         |                                                         |
|                         | Powered by TinyMCE                                      |
|                         | p Words: 1                                              |
| Status Kegiatan         | Realisasi                                               |
| Save Cancel             |                                                         |
|                         |                                                         |
|                         | Copyright © 2018 - Data Uma                             |

Silahkan isi seluruh kolom yang tertampil pada layar anda. Lalu klik tombol save.

| 者 Home          | ≡                         | Role: Operator Kegiatan - BIAK                                                                                                    | admin ~                        |
|-----------------|---------------------------|----------------------------------------------------------------------------------------------------|--------------------------------|
| 🐼 Form Kegiatan | Input Kegiatan BIAK, ( Si | . Maria Annuntiata - SIDOARJO )                                                                                                    | Anggaran Ξ Indikator χ         |
|                 | Nama Institusi / Kelompok | ЫАК                                                                                                    |                                |
|                 | Penanggung Jawab          | Bapak XXX                                                                                                    |                                |
|                 | Nama Kegiatan             | Doa Bersama                                                                                                    |                                |
|                 | Jenis Kegiatan            | Doa Lingkungan                                                                                                    | v                              |
|                 | rujuan                    | File * Edit * Insert * View * Format * Table * Tools *                                                                                                    |                                |
|                 |                           |                                                                                                    | Powered by TingHCE<br>Words: 1 |
|                 | Uraian Sasaran            | File *       Edit *       Insert *       View *       Format *       Table *       Tools *         *       *       Format *       B       I       E       E |                                |
|                 |                           | uraian                                                                                                    |                                |
|                 |                           |                                                                                                    | Descended for Tax MCC          |

Jika anda berhasil menyimpan data anda, maka akan tampil 2 tombol yakni tombol anggaran, Indikator.

Kedua tombol ini digunakan untuk menginputkan kebutuhan anggaran yang meliputi : *Peruntukan, Kwantitas, Harga Satuan serta jumlah.* 

serta tombol indicator untuk menginputkan data parameter indicator keberhasilan yang meliputi : *Peserta, target, hadir , %, Keterangan* 

|                                   | Fowered by Trights:<br>Words: 1                         |  |
|-----------------------------------|---------------------------------------------------------|--|
| Uraian Sasaran                    | File - Edit - Insert - View - Format - Table - Tools -  |  |
|                                   | uraian                                                  |  |
|                                   | Fovered by TinyHCE<br>Words: 1                          |  |
| Tgl Pelaksanaan                   | 13-08-2018 Vaktu 12.50                                  |  |
| Tempat                            | Ruang Serba Guna Gereja Santa Maria Annuntiata Sidoarjo |  |
| Anggaran Biaya Kegiatan           | Peruntukan Kwantita Harga Satuan Jumlah                 |  |
| Indikator Keberhasilan<br>Catatan | Peserta Target Hadir % Keterangan                       |  |
| Keterangan                        | File - Edit - Insert - View - Format - Table - Tools -  |  |
|                                   | ★ Formats B I E E E E E E E E E E E E A E               |  |
|                                   | keterangan Increase indent                              |  |
|                                   | Powered by TmyHCE                                       |  |
|                                   | Words: 1                                                |  |

#### **INPUT ANGGARAN**

| 者 Home                | ≡                         |                             |                        | Role: Operator Kegiatan - BIAK | admin                                  |
|-----------------------|---------------------------|-----------------------------|------------------------|--------------------------------|----------------------------------------|
| Form Kegiatan Setting | Input Kegiatan BIAK, ( S  | . Maria Annuntiata - SIDOA  | RJO )                  | FK. 6                          | <b>≣</b> Anggaran <b>≣</b> Indikator χ |
|                       | Nama Institusi / Kelompok | BIAK                        |                        |                                |                                        |
|                       | Penanggung Jawab          | Bapak XXX                   |                        |                                |                                        |
|                       | Nama Kegiatan             | Doa Bersama                 |                        |                                |                                        |
|                       | Jenis Kegiatan            | Doa Lingkungan              |                        |                                | ~                                      |
|                       | Tujuan                    | File - Edit - Insert - Vier | w▼ Format▼ Table▼ Tool | s •                            |                                        |
|                       |                           |                             |                        |                                |                                        |
| 者 Home                | ≡                         |                             |                        | Role: Operator Kegiatan - BIAK | admin                                  |
| 🕼 Form Kegiatan       | Peruntukan                |                             | Kwantita               | Harga Satuan                   | Jumlah                                 |
| 📽 Setting             | ATK                       | 10 buah                     | Į                      | 5000                           | 50000                                  |
|                       | Simpan                    |                             |                        |                                |                                        |
|                       | List Anggaran Biaya Ke    | giatan                      |                        |                                |                                        |
|                       | Tanggal                   | Peruntukan                  | Kwantita               | Harga Satuan                   | Jumlah Hapus                           |
|                       | 2018-08-13 15:34:09       | Konsumsi                    | 25 bungkus             | Rp 10000                       | Rp 25000                               |
|                       |                           |                             |                        |                                |                                        |

Untuk menginputkan rincian anggaran, anda dapat mengklik tombol "Anggaran" seperti yang tertapil diatas, dan and akan diarahkan menuju laman baru untuk menginputkan detail anggaran. Setelah mengisi seluruh kolom yang tersedia silahkan klik tombol simpan.

| 者 Home          | ≡                                             | Role: Operator Kegiatan - BIAK                                           | admin                  |
|-----------------|-----------------------------------------------|--------------------------------------------------------------------------|------------------------|
| 🕼 Form Kegiatan | Input Kegiatan BIAK, ( S                      | t. Maria Annuntiata - SIDOARJO )                                         | SAnggaran SIndikator χ |
|                 | Nama Institusi / Kelompok<br>Penanggung Jawab | BIAK<br>Bapak XXX                                                        |                        |
|                 | Nama Kegiatan                                 | Doa Bersama                                                              | FK. 7                  |
|                 | Jenis Kegiatan<br>Tujuan                      | Doa Lingkungan<br>File • Edit • Insert • View • Format • Table • Tools • | <b>~</b>               |

| Home            | ≡                             |                            |         | Role: Op | erator Kegiatan - BIAK |            | admin ~                         |
|-----------------|-------------------------------|----------------------------|---------|----------|------------------------|------------|---------------------------------|
| 🕑 Form Kegiatan | Peserta                       | Targ                       | et      | Hadir    |                        | Keterangan |                                 |
| 08 Setting      | Orang Tua BIAK                | 25                         | 1       | 10       |                        | -          |                                 |
|                 |                               |                            |         |          |                        |            |                                 |
|                 |                               |                            | Catatan |          |                        |            |                                 |
|                 | File ▼ Edit ▼ Insert ▼ View ▼ | r Format * Table * Tools * |         |          |                        |            |                                 |
|                 | ♠                             |                            | ·≡ & ⊾  |          |                        |            |                                 |
|                 | -                             |                            |         |          |                        |            |                                 |
|                 |                               |                            |         |          |                        |            | Powered by TryHCE<br>Words: 0_d |
|                 | р                             |                            |         |          |                        |            | Words: 0                        |
|                 |                               |                            |         |          |                        |            |                                 |
|                 | Simpan                        |                            |         |          |                        |            |                                 |
|                 |                               |                            |         |          |                        |            |                                 |
|                 | List Indikator Keberhasilan   |                            |         |          |                        |            |                                 |
|                 | Tanggal                       | Posoria                    | Targat  | Hadir    | 04                     | Kataranan  | Hanus                           |
|                 | 2018-08-13 15:40:20           | ANAK BIAK                  | 50      | 12       | 24                     | keterangan | Hapus                           |
|                 |                               |                            |         |          |                        |            |                                 |
|                 |                               |                            |         |          |                        |            |                                 |

Untuk menginputkan rincian anggaran, anda dapat mengklik tombol "Indikator" seperti yang tertapil diatas, dan and akan diarahkan menuju laman baru untuk menginputkan detail indikator keberhasilan. Setelah mengisi seluruh kolom yang tersedia silahkan klik tombol simpan.

#### **HASIL INPUT ANGGARAN & INDIKATOR**

|                    |                                         |                                                                    |                          |                                |                          |             | Powered by TinyMCE |
|--------------------|-----------------------------------------|--------------------------------------------------------------------|--------------------------|--------------------------------|--------------------------|-------------|--------------------|
|                    |                                         |                                                                    |                          |                                |                          |             | Words: 1           |
|                    | Tgl Pelaksanaan                         | 13-08-2018                                                         | S\D                      | 3-08-2018                      | Waktu                    | 12.50       |                    |
|                    | Tempat                                  | Ruang Serba Guna Ge                                                | ereia Santa Maria An     | nuntiata Sidoario              |                          |             |                    |
|                    |                                         |                                                                    |                          |                                |                          |             |                    |
|                    | Anggaran Biaya                          | Peruntukan                                                         | Kwa                      | antita                         | Harga Sa                 | tuan        | Jumlah             |
|                    | Kegiatan                                | Konsumsi                                                           | 25 bu                    | ingkus                         | Rp 100                   | 00          | Rp 25000           |
|                    |                                         | ATK                                                                | 10                       | buah                           | Rp 500                   | 0           | Rp 50000           |
|                    | Indikator Keberhasilan                  | Pese                                                               | erta                     | Target                         | Hadir                    | %           | Keterangan         |
|                    |                                         | ANAK                                                               | BIAK                     | 50                             | 12                       | 24          | keterangan         |
|                    |                                         | Orang Tu                                                           | DIAL                     |                                | 40                       | 40          |                    |
|                    |                                         | Urang Tu                                                           | IA BIAK                  | 25                             | 10                       | 40          | -                  |
|                    | Catatan                                 | catatan                                                            | a biak                   | 25                             | 10                       | 40          | -                  |
|                    | Catatan<br>Keterangan                   | catatan<br>-<br>File ∓ Edit ∓ Inser                                | t - View - Form          | at - Table -                   | Tools <del>•</del>       | 40          | -                  |
|                    | Catatan<br>Keterangan                   | catatan<br>-<br>File ▼ Edit ▼ Inser                                | t ▼ View ▼ Form<br>B I ≣ | 25<br>nat • Table • •          | Tools →<br>i = → i = → i | 40  <br>E E | do a               |
| asil input anggara | Catatan<br>Keterangan<br>an & indikator | catatan<br>-<br>File ▼ Edit ▼ Inser<br>♠ ♥ Formats ▼<br>keterangan | t - View - Form<br>B I ≣ | 25<br>nat • Table • 1<br>Ξ Ξ ■ | Tools →<br>:= → i= → 3   | 40          | P I                |
| asil input anggara | Catatan<br>Keterangan<br>an & indikator | catatan<br>-<br>File ▼ Edit ▼ Inser<br>♠ ♥ Formats ▼<br>keterangan | t ▼ View ▼ Form<br>B I ≣ | aat • Table • <sup>•</sup>     | Tools ▼<br>まま ▼ iま ▼ 3   | 40          | Powered by TimyHCE |

Setelah kita menginputkan data anggaran dan indikator sebelumnya, kita dapat melihat hasil inputan kita dengan menekan tombol refresh pada laman anda. Maka akan tampil hasil inputan sebelumnya.

#### **CETAK REPORT KEGIATAN**

| 📸 Home            | ≡                                            |                                                                   |                              | Role: Operator Kegi                       | atan - BIAK                  |                                | admin 🗸         |
|-------------------|----------------------------------------------|-------------------------------------------------------------------|------------------------------|-------------------------------------------|------------------------------|--------------------------------|-----------------|
| 🕼 Form Kegiatan   | Tgl Pelaksa                                  | naan                                                              | Hir                          | ngga                                      | ٩                            |                                |                 |
| <b>©;</b> Setting | List Keg<br>Copy C<br>No<br>1<br>Showing 1 t | iatan BIAK SV Excel PDF Print Nama Insitusi BIAK o 1 of 1 entries | Nama Kegiatan<br>Doa Bersama | Jenis Kegiatan<br>Doa Lingkungan<br>FK. 8 | Sea<br>Tanggal<br>13-08-2018 | rch:<br>Cetak Edit<br>Previous | +<br>Hapus<br>Ê |
|                   |                                              |                                                                   |                              |                                           |                              | Copyright © 2018 - Dat         | a Umat Katolik  |

Untuk mencetak kegiatan, anda dapat mengklik tombol cetak (FK 8).

|                                                                                            |          | FK. 9                                          | Pri                                | nt                               |                               |               |                               |                                        |
|--------------------------------------------------------------------------------------------|----------|------------------------------------------------|------------------------------------|----------------------------------|-------------------------------|---------------|-------------------------------|----------------------------------------|
| KEUSKUPAN SURABAYA<br>PAROKI SIDOARJO - CEREJA S<br>J. Mongisidi 13 Sidoarjo , Telp ,Fax S | T. M     | ARIA ANNUNTIATA<br>ARIO ,email :               |                                    |                                  |                               |               |                               | LAPORAN KEGIATAN<br>, BIAK             |
| Tanggal                                                                                    | :        | 13-08-2018 s/d 13-08-2018                      | Pukul : 12.50                      |                                  |                               |               |                               |                                        |
| Nama Kegiatan                                                                              | :        | Doa Bersama                                    |                                    |                                  |                               |               |                               |                                        |
| Jenis Kegiatan                                                                             | :        | Doa Lingkungan                                 |                                    |                                  |                               |               |                               |                                        |
| Penanggung Jawab                                                                           | :        | Bapak XXX                                      |                                    |                                  |                               |               |                               |                                        |
| Tujuan                                                                                     | :        | tujuan                                         |                                    |                                  |                               |               |                               |                                        |
| Uraian Sasaran                                                                             | :        | uraian                                         |                                    |                                  |                               |               |                               |                                        |
| Lokasi                                                                                     | :        | Ruang Serba Guna Gereja Santa Maria Annuntiata | Sidoarjo                           |                                  |                               |               |                               |                                        |
| Anggaran Biaya                                                                             | :        | Peruntukan<br>Konsumsi<br>ATK                  | Kwantitas<br>25 bungkus<br>10 buah |                                  | Harga Satuan<br>10000<br>5000 |               |                               | Jumlah           25000           50000 |
| Indikator Keberhasilan                                                                     | :        | Peserta<br>ANAK BIAK<br>Orang Tua BIAK         |                                    | Target           50           25 | Hadir<br>12<br>10             | %<br>24<br>40 | Keterangan<br>keterangan<br>- |                                        |
| Keterangan                                                                                 | :        | keterangan                                     |                                    |                                  |                               |               |                               |                                        |
|                                                                                            | <u> </u> |                                                |                                    |                                  |                               |               |                               |                                        |

Untuk mencetak ke printer, anda dapat menekan tombol *print* (FK.9), maka data kegiatan akan tercetak ke printer.